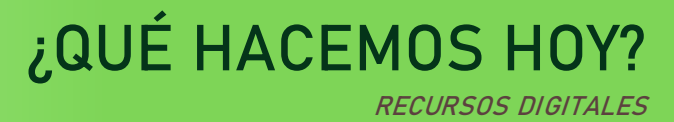

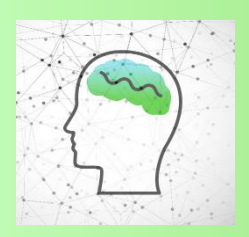

## 🔸 ¿Cuál es la actividad?

Aplicación gratuita: 4 Fotos 1 Palabra

## 🕹 ¿Para qué la hago?

Para trabajar diversas capacidades cognitivas: FFEE (razonamiento, flexibilidad cognitiva, abstracción), memoria (evocación) y lenguaje (denominación). El nivel de dificultad de la actividad es alto.

## 🕹 Pasos para empezar:

PASO 1. Descarga la aplicación en Play Store.

PASO 2. Abre la aplicación y pincha en jugar.

PASO 3. Aparecen 4 fotos, las casillas para escribir la palabra a adivinar (una para cada letra) y letras debajo (entre las que se encuentran las correspondientes para formar la palabra).

PASO 4. Tras analizar a qué se refiere cada foto y qué tienen en común, escribe la palabra correcta tocando cada letra. Da a continuar para un nuevo reto. Si necesitas una pista, toca en la tecla A de color verde que hay a la derecha de las letras.

PASO 5: Aparecerá un nuevo reto. No permite pasar de reto hasta que no se acierta el que está en juego. La aplicación sube gradualmente el nivel de dificultad, no se puede escoger.

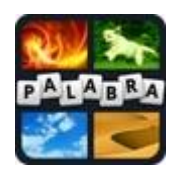

4 FOTOS 1 PALABRA Para Android

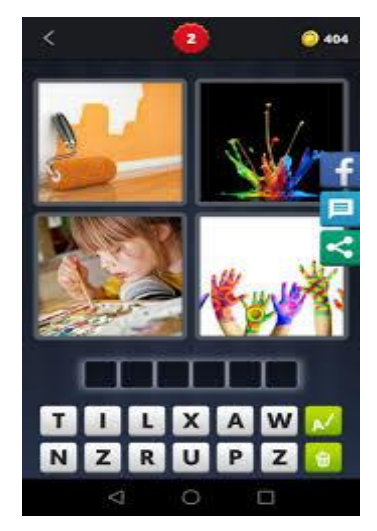

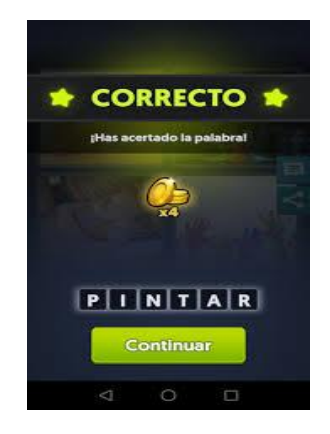